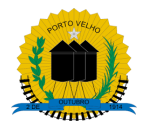

# Prefeitura do Município de Porto Velho Superintendência Municipal de Tecnologia e Informação SMTI

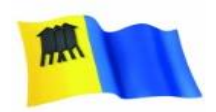

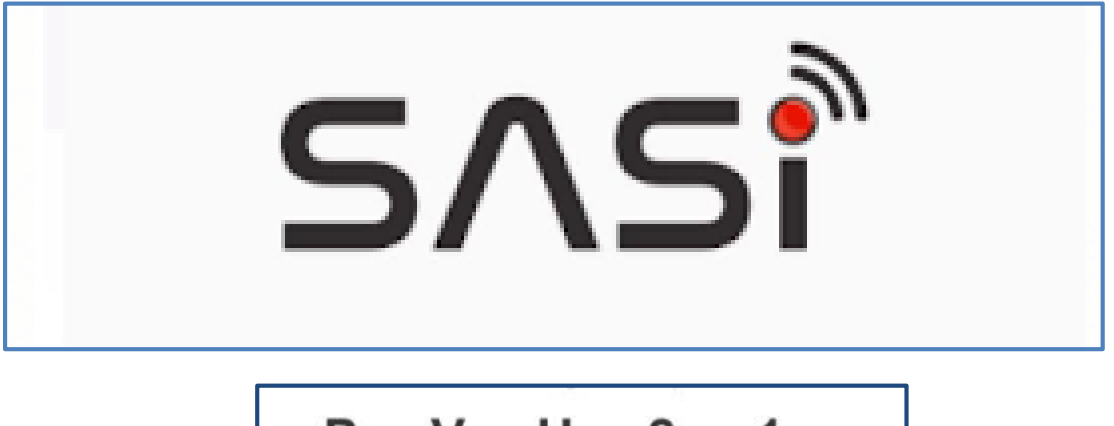

Aplicativo Cadastro e Agendamento de Vacinação

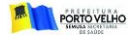

## 1º PASSO: baixar o aplicativo SASI pelo celular

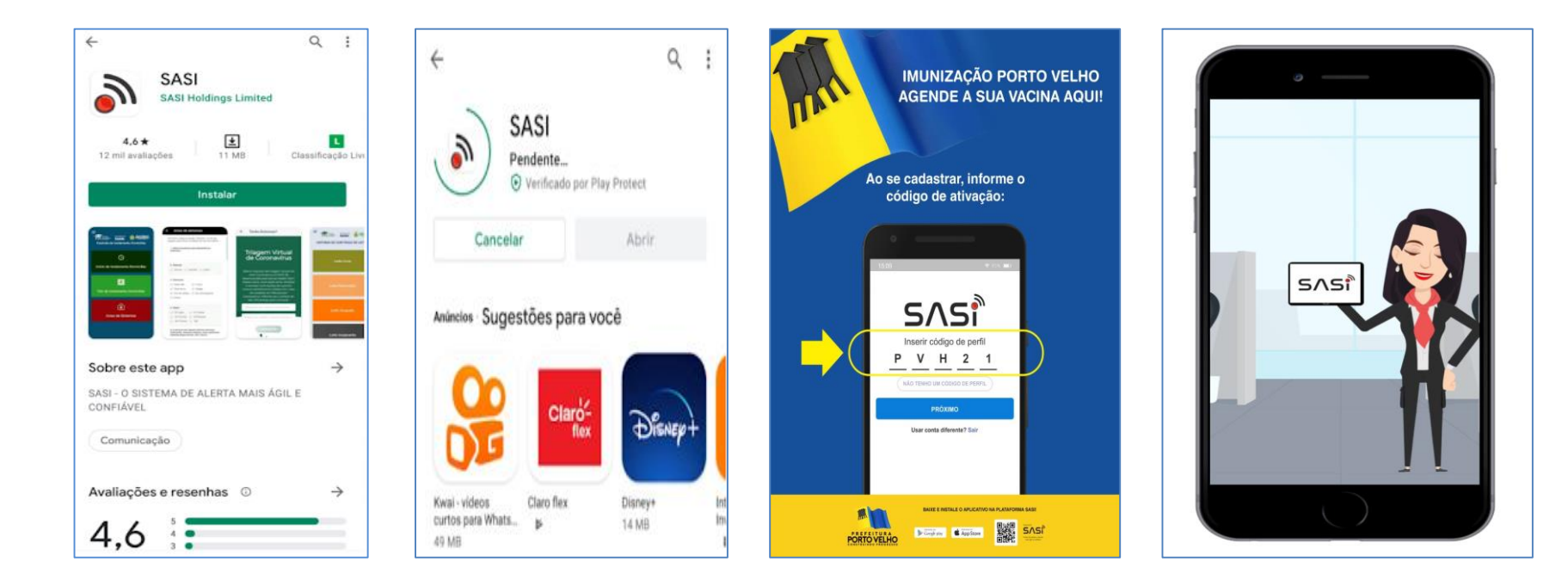

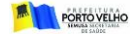

## 2º PASSO: efetuar o cadastro no aplicativo

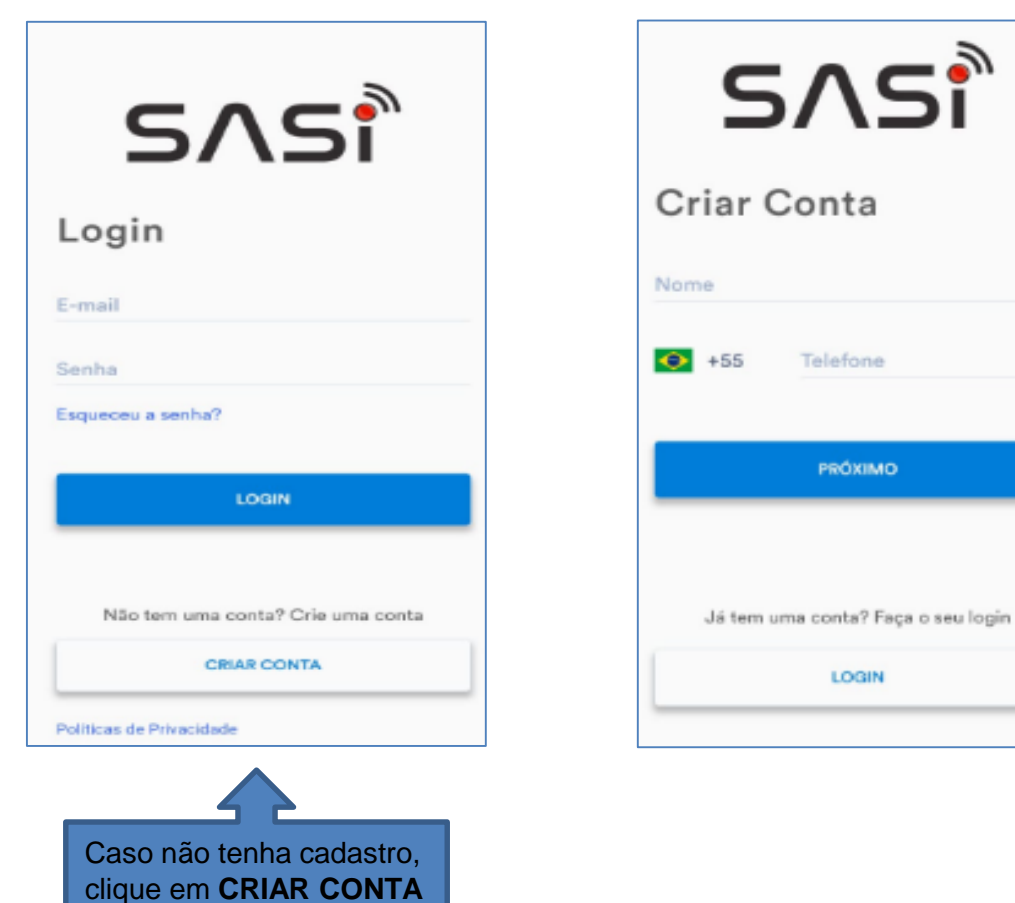

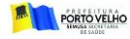

## 2º PASSO: efetuar o cadastro no aplicativo

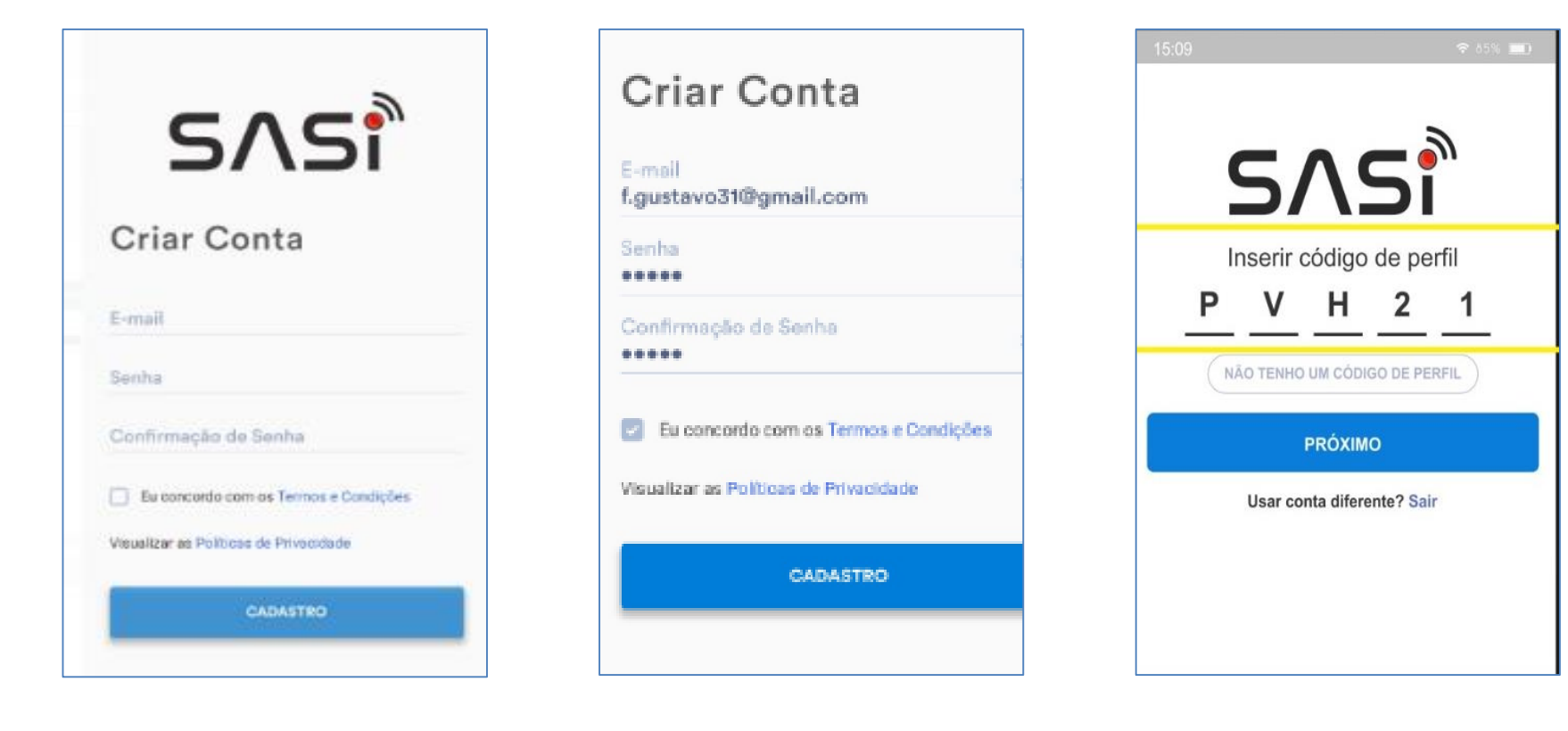

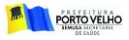

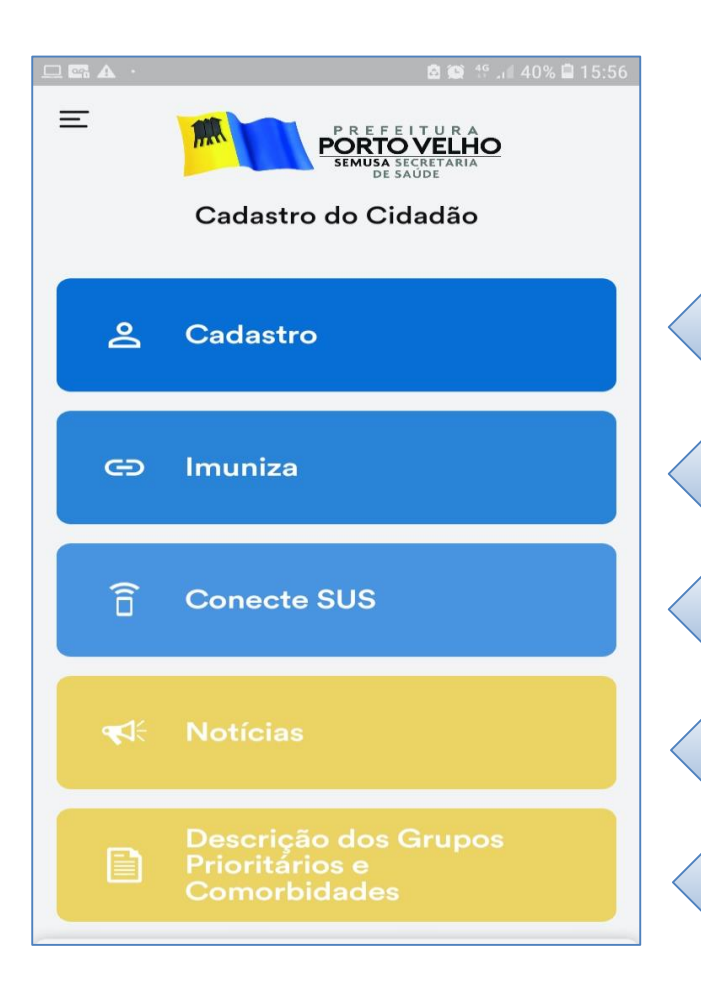

# Aplicativo do Cidadão

## **USUÁRIO REALIZA SEU CADASTRO**

ACESSO AO SITE https://imuniza.portovelho.ro.gov.br/

ACESSO AO CNS, RESULTADO EXAMES COVID, COMPROVANTE DE VACINAÇÃO

## **USUÁRIO TEM ACESSO A NOTÍCIAS**

**DESCREVE QUEM SÃO OS GRUPOS PRIORITÁRIOS E COMORBIDADES** 

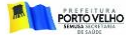

| C. 58 |  | 34% | B 14:5 |
|-------|--|-----|--------|

## ← Cadastro

Por favor preencha os campos corretamente.

### QUEM PODE FAZER CADASTRO?

O cadastro para vacinação está disponível SOMENTE PARA MORADORES DO MUNICÍPIO DE PORTO VELHO. Haverá necessidade de anexar comprovação (título de eleitor ou comprovante de residência em seu nome) atualizados para validar seu cadastro.\*

Li, estou ciente.

### QUEM NÃO PODE VACINAR?

• Menores de 18 anos;

• Pessoas que tiveram resultado de exame PCR positivo para COVID-19 com menos de 4 semanas;

 Pessoas que tomaram outra vacina nos últimos 15 dias;\*

### Li, estou ciente.

### QUANDO DEVO TOMAR A 2ª DOSE?

1ª DOSE CORONAVAC – 2ª DOSE até 28 dias; 1ª DOSE ASTRAZENICA – 2ª DOSE até 90 dias; 1ªDOSE PFIZER - 2ª DOSE até 21 dias; Observe a anotação no seu cartão de vacina.\*

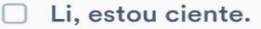

QUAIS DOCUMENTOS APRESENTAR NO LOCAL DE VACINAÇÃO?

 Documento com foto que comprove grupo prioritário (crachá profissional ou carteira profissional);

Cartão Nacional de Saúde – CNS (cartão SUS);

• Título de Eleitor ou Comprovante de residência em seu nome;

• Em caso de grupo comorbidades, apresentar Laudo Médico ou cartão do HIPERDIA para os diabéticos e hipertensos, prescrição Médica e Carteira de BPC para deficientes permanentes.\*

PRÓXIMO

Li, estou ciente.

São campos Obrigatórios para ciência do usuário

| Por favo | or preencha | os campo | s corretamente |
|----------|-------------|----------|----------------|
| Para qu  | em é o cada | stro?*   |                |
|          | Para Mim    |          | Para Outro     |
| Nome     | do Benefic  | iário*   |                |
| CPF d    | o Beneficia | ário*    |                |
| Data d   | e Nascime   | nto (aci | ma de 18       |
| Nome     | da Mãe*     |          |                |
| CARTÀ    | ÓO NACIO    | NAL DE   | SAÚDE          |
|          |             |          |                |
|          |             |          |                |
|          |             |          |                |

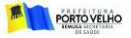

|                                          | 🖻 💓 🍄 🖽 35% 🖨 17:25 |
|------------------------------------------|---------------------|
| ← Cadastro                               |                     |
| Por favor preencha os campos             | corretamente.       |
| Endereço<br><b>Rua das Flores nº 405</b> | ×                   |
| Bairro                                   |                     |
| Alphaville                               | ~                   |
| CEP (Opcional)                           |                     |
| Complemento                              |                     |
|                                          |                     |
|                                          |                     |
|                                          |                     |
|                                          |                     |
|                                          |                     |
|                                          |                     |
| PRÓXIMO                                  |                     |
| •                                        | <i>&lt;</i>         |

Bairro não informado

04 de janeiro

22 de Dezembro

Aeroclube

Agenor de Carvalho

Alphaville

Antares

Aponiã

Areal da Floresta

Areal

Areia Branca

Arigolandia

Baixa União

PROXIMO

Opção Bairro abre lista de nome de bairros de Porto Velho. Caso o usuário seja morador de Distrito, informar aqui!

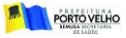

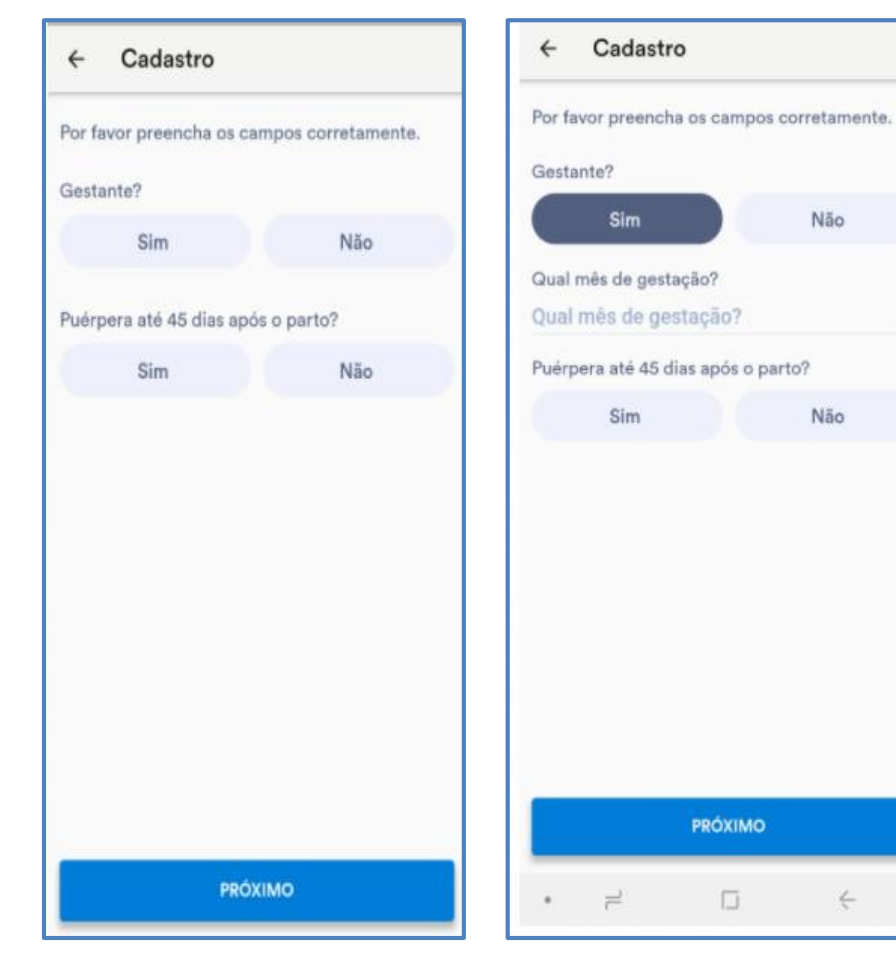

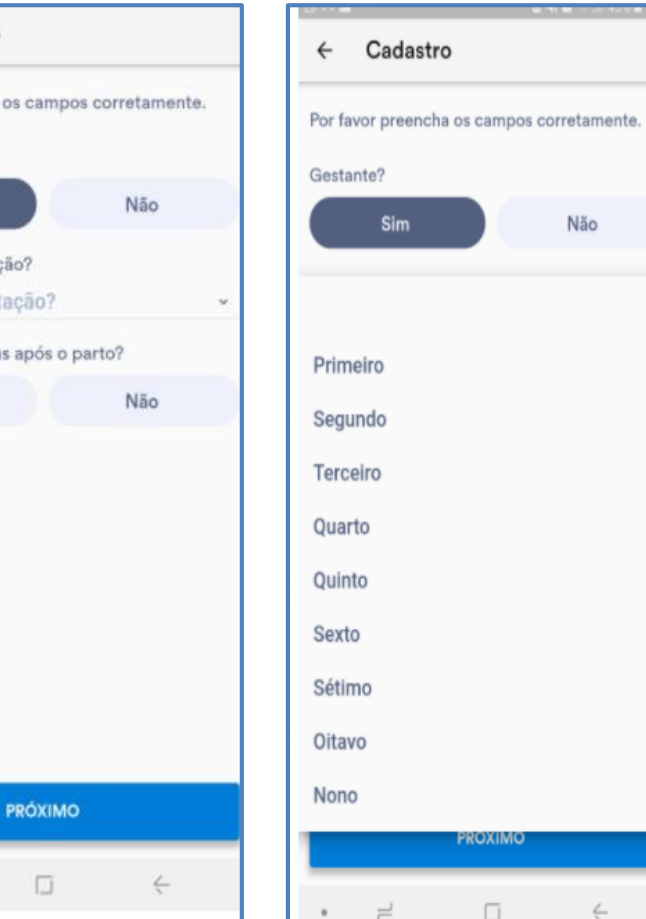

Não

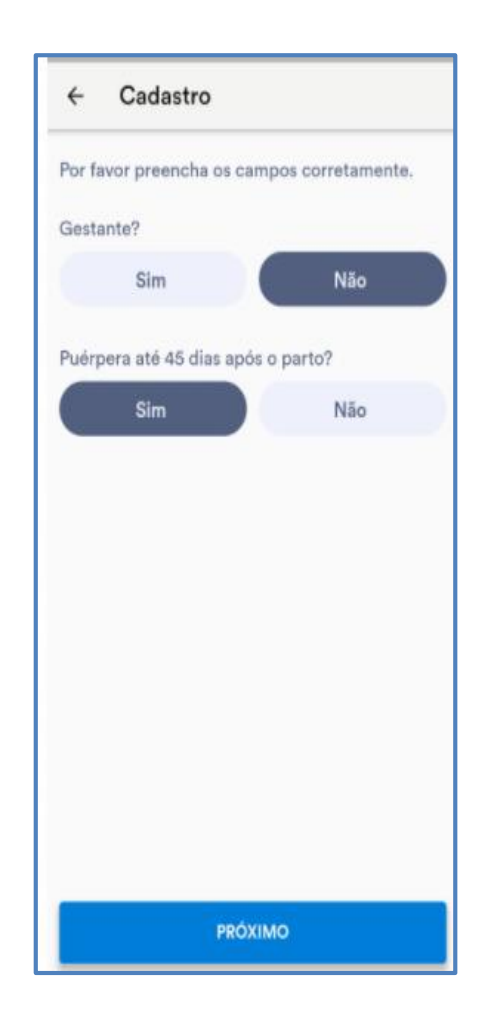

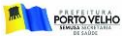

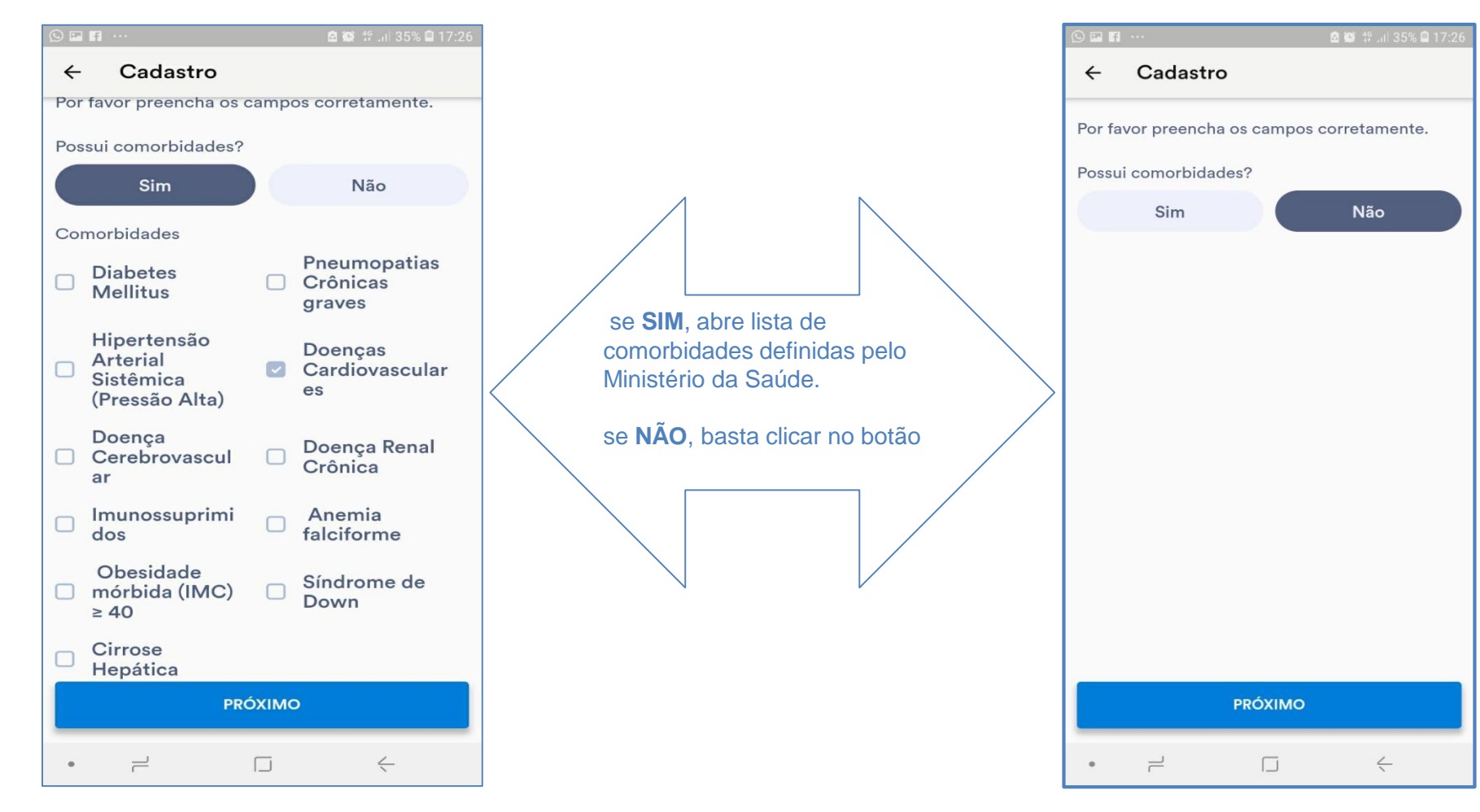

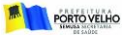

| 🕑 🖬 🖬 ···· 📓 🚳 👯 💷 35% 🖨 17:26             | S 🖻 🖬 …                 |
|--------------------------------------------|-------------------------|
| ← Cadastro                                 | ← Cac                   |
| Por favor preencha os campos corretamente. | Por favor pro           |
| Categorizado em qual das opções?           |                         |
| Categorizado em qual das opções? •         |                         |
|                                            | Idoso                   |
|                                            | Trabalhad               |
|                                            | Pessoas c               |
|                                            | Funcionári<br>Liberdade |
|                                            | Trabalhad               |
|                                            | Forças de               |
|                                            | Forças Arr              |
|                                            | Trabalhad               |
|                                            | Caminhon                |
|                                            | Trabalhad               |
|                                            | Outros                  |
| PRÓXIMO                                    |                         |
| •                                          | • =                     |

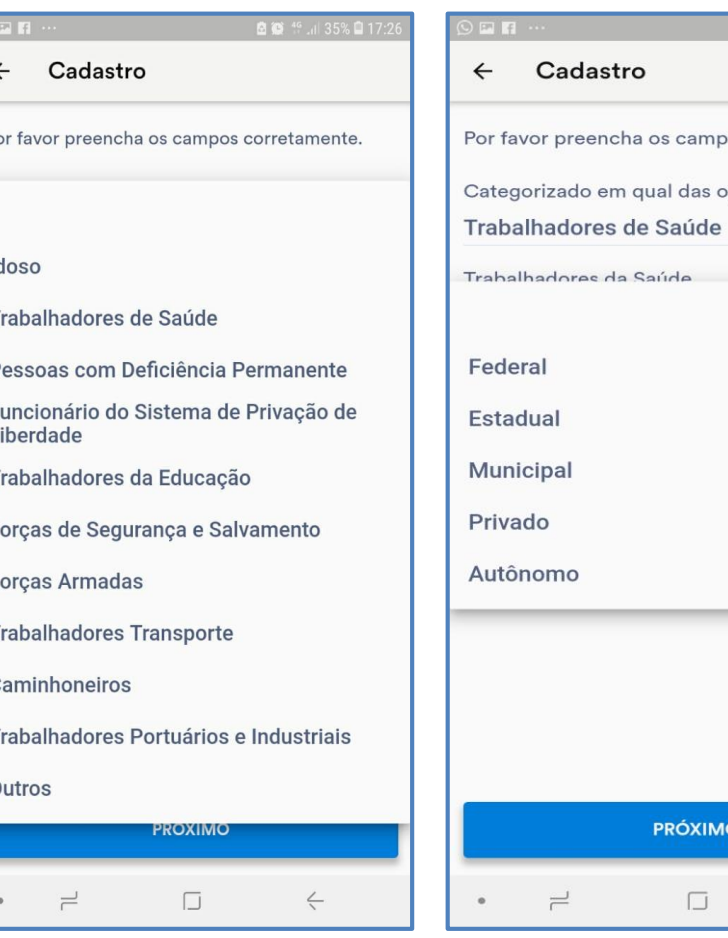

🖻 🔯 🎋 .iil 35% 🗎 17:26 Por favor preencha os campos corretamente. Categorizado em qual das opções? ~ Grupo Prioritário definido pelo MS PRÓXIMO <

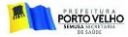

## Cadastro

Por favor preencha os campos corretamente.

Categorizado em qual das oncões?

Outro

Forças Armadas (membros ativos)

Forças de Segurança e Salvamento

Funcionário do Sistema de Privação de Liberdade

Trabalhadores da Educação

Trabalhadores de Saúde

Trabalhadores de Transporte

Trabalhadores Portuários

PRÓXIMO

## **GRUPOS POR PRIORIDADE:**

- 1. Trabalhadores da Saúde;
- 2. Pessoas com Deficiência Permanente;
- 3. Funcionários do Sistema de Privação de Liberdade;
- 4. Trabalhadores da Educação
  - a) Ensino Básico (creche, pré-escolas, ensino
    - fundamental, ensino médio, profissionalizantes e EJA);
  - b) Ensino Superior.
- 5. Forças de Segurança e Salvamento;
- 6. Forças Armadas;
- 7. Trabalhadores transporte
  - a) Rodoviário;
  - b) Ferroviário;
  - c) Aéreo;
  - d) Aquaviário.
- 8. Caminhoneiros;
- 9. Trabalhadores Portuários e Industriais;
- 10. Outro

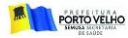

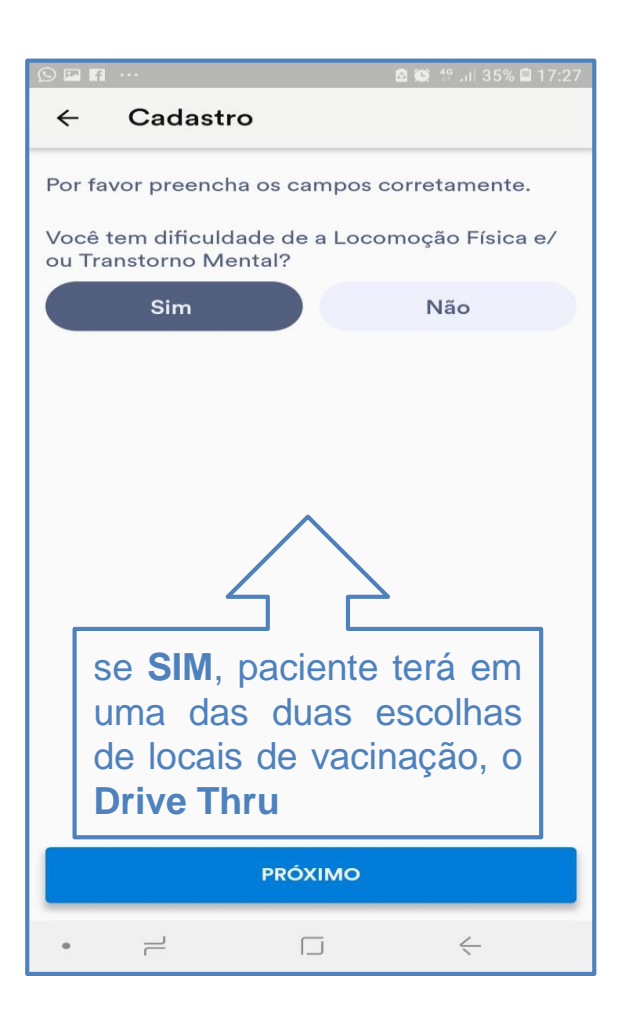

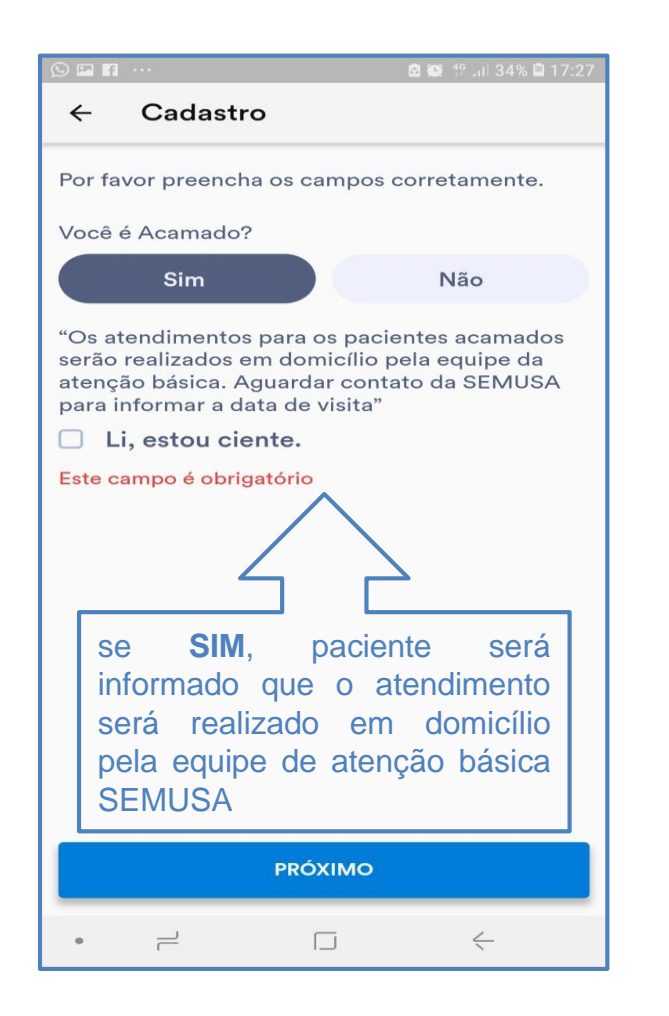

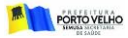

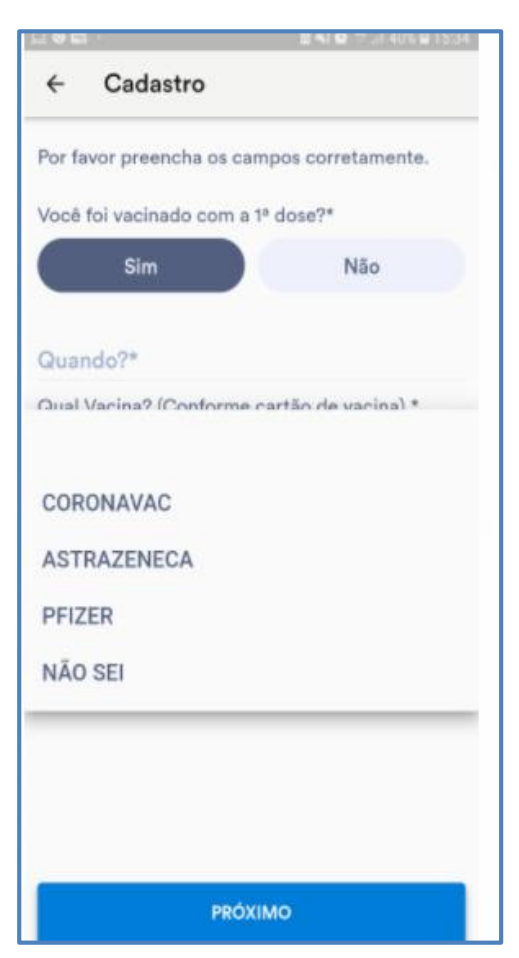

| 9 🖬 🖪 …               |              | 🖸 😂 🤔 .il 34% 🕯 | 17:28 |
|-----------------------|--------------|-----------------|-------|
| ← Cadastro            | •            |                 |       |
| Por favor preencha    | os campos    | corretamente    |       |
| Você foi vacinado o   | com a 1ª dos | e?              |       |
| Sim                   |              | Não             |       |
| Quando?<br>03/03/2021 |              |                 | ×     |
| Qual Vacina? (Cont    | forme cartão | o de vacina).   | ŭ     |
|                       |              |                 | _     |
|                       |              |                 |       |
|                       |              |                 |       |
|                       |              |                 |       |
|                       |              |                 |       |
|                       |              |                 |       |
|                       |              |                 |       |
|                       | PRÓXIMO      |                 |       |
| • –                   |              | ć               |       |

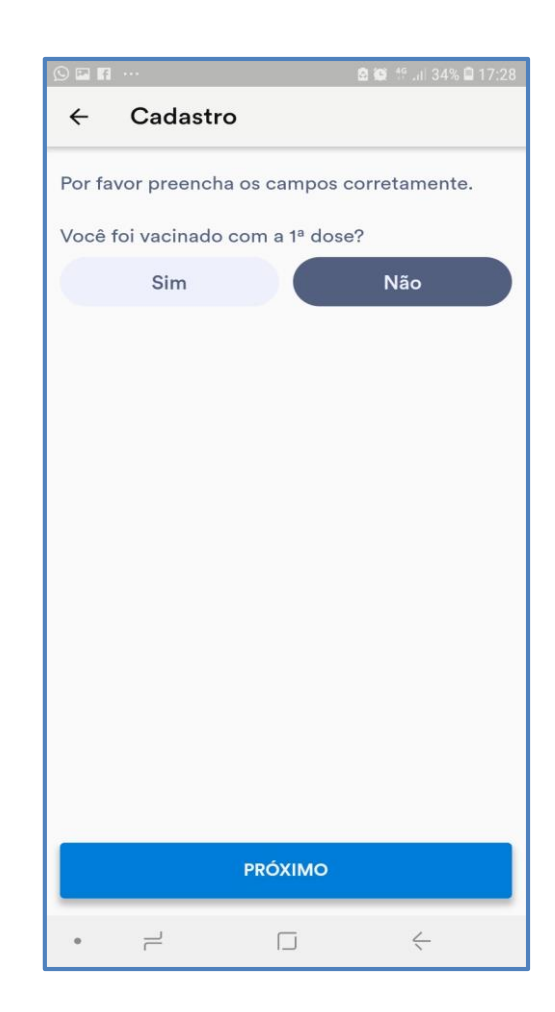

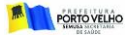

| 10.00          | LEATER                           | 0.00           | JI 21% @ 19/2 |
|----------------|----------------------------------|----------------|---------------|
| ÷              | Cadastro                         |                |               |
| Por fa         | vor preencha os ci               | ampos correta  | mente.        |
| Possu          | i Titulo de Eleitor e            | em Porto Velho | o?            |
|                | Sim                              | Nä             | o             |
| Anexe          | e o Documento aqu                | ui             | 0             |
|                | Confirmo que an                  | exei.          |               |
| Possu<br>Velho | i Comprovante de<br>no seu Nome? | Residência en  | n Porto       |
|                | Sim                              | Nā             | 0             |
| Anexe          | e o Documento aqu                | ui             | 0             |
|                | Confirmo que an                  | exei.          |               |
|                |                                  |                |               |
|                |                                  |                |               |
|                |                                  |                |               |
|                |                                  |                |               |
|                |                                  |                |               |
|                | PRÓ                              | XIMO           |               |
|                | PRÓ                              | хімо           | ÷             |

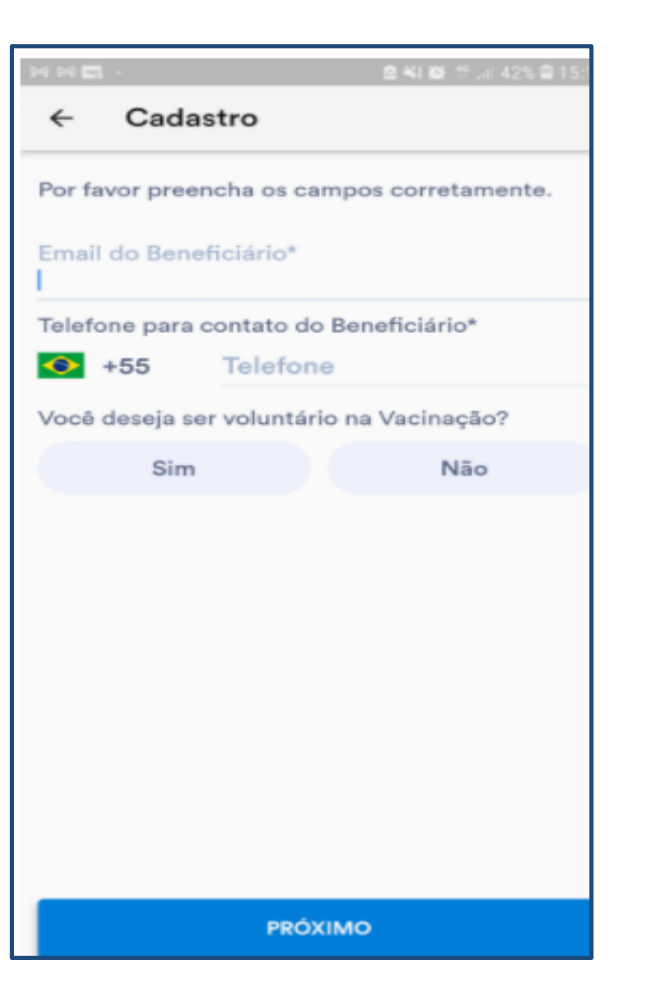

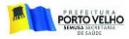

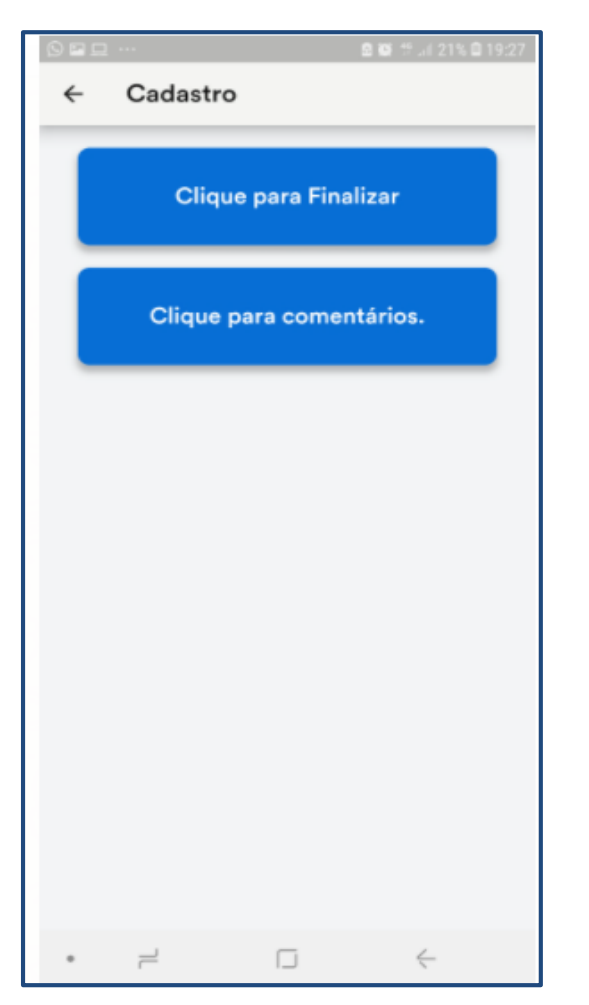

| 9 6 8            |                                                        | 🛛 🛱 🛱 🗐 21% 🖨 19:27                  |   |
|------------------|--------------------------------------------------------|--------------------------------------|---|
| ←                | CADASTRO                                               |                                      |   |
| Você e<br>Tem ce | está enviando uma mensaç<br>erteza? Você pode tocar pa | gem <b>REAL</b> .<br>ara mudar isso! |   |
|                  | Ligia Arruda                                           |                                      |   |
| •                | IMUNIZAÇÃO Porto Velh                                  | no - Cadastro do Cida                | d |
| Mens<br>Pré - C  | agem texto padrão:<br>adastro Concluído                |                                      |   |
|                  |                                                        |                                      |   |
|                  |                                                        |                                      |   |
|                  |                                                        |                                      |   |
|                  |                                                        |                                      |   |
|                  |                                                        |                                      |   |
|                  | VOLTAR                                                 | ENVIAR                               |   |
|                  |                                                        |                                      |   |

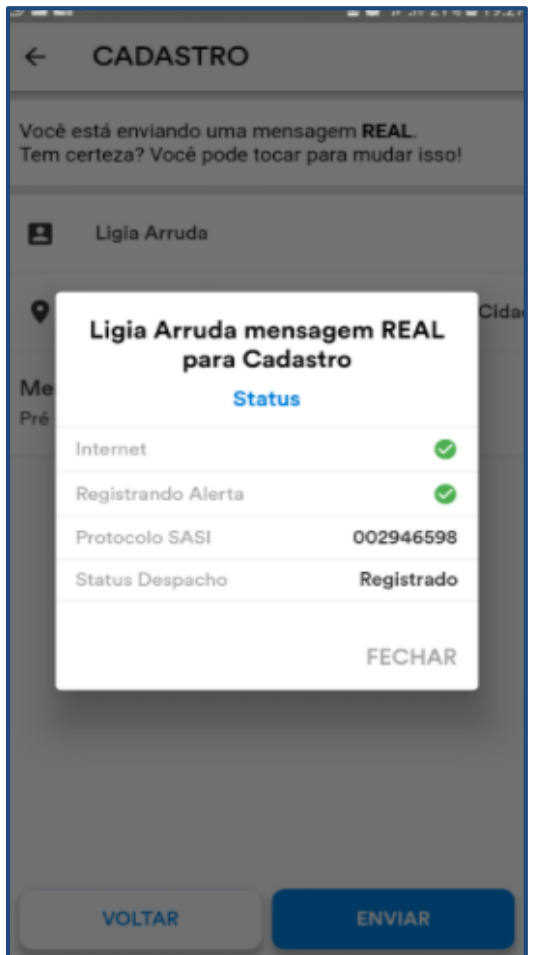

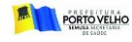

## **COMPROVANTE DE CADASTRO ENVIADO POR E-MAIL**

# Seu cadastro foi realizado! Olá, João da Silva O seu cadastro foi realizado com sucesso! Agora você precisa aguardar a CONFIRMAÇÃO DO SEU AGENDAMENTO com data, local e horário de verão. Em caso de ERRO nos dados cadastrados, por favor faça um novo cadastro para validação.

Nome do Beneficiário: João da Silva Data de Nascimento: 01/01/1946 Nome da Mãe: Maria da Silva Categoria: Profissional de Saúde Comorbidades: Doença Renal Crônica Anemia Falciforme Cirrose Hepática Observações

O cadastro para vacinação está disponível SOMENTE PARA MORADORES DO MUNICÍPIO DE PORTO VELHO. Haverá necessidade de anexar comprovação (título de eleitor ou comprovante de residência em seu nome) atualizados para validar seu cadastro.

## QUEM NÃO PODE VACINAR?

· Menores de 18 anos;

Pessoas que tiveram resultado de exame PCR positivo para COVID-19 com menos de 4 semanas;
 Pessoas que tomaram outra vacina nos últimos 15 días.

QUANDO DEVO TOMAR A 2º DOSE? 1º DOSE CORONAVAC – 2º DOSE com 28 dias; 1º DOSE ASTRAZENICA – 2º DOSE com 90 dias; 1º DOSE PFIZER - 2º DOSE até 21 dias; Observe a anotação no seu cartão de vacina.

## QUAIS DOCUMENTOS APRESENTAR NO LOCAL DE VACINAÇÃO?

- Documento com foto que comprove grupo prioritário (crachá profissional ou carteira profissional);
   Cartão Nacional de Saúde CNS (cartão SUS);
- · Título de Eleitor ou Comprovante de residência em seu nome;
- Em caso de grupo comorbidades, apresentar Laudo Médico ou cartão do HIPERDIA para os diabéticos e hipertensos, prescrição médica e Carteira de BPC para deficientes permanentes;

## Por favor não responder este E-mail!

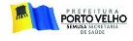

## **COMPROVANTE DE AGENDAMENTO ENVIADO POR E-MAIL**

### Agendamento Confirmado!

### Olá, João Rodrigo Cunha da Silva

Confirmação de Agendamento compartilhou essa mensagem com você!

## PORTO VELÃO CONFIRMAÇÃO DE AGENDAMENTO

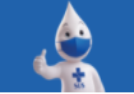

### Nome do Beneficiário: João Rodrigo Cunha da Silva

Data de Nascimento: 23/08/1987

Local Agendado:

69000-654

Clube dos Pensadores Joaquim Barbosa,

Rua Vasco da Gama 876a, Angelina

Correia, Cidade Nova, Porto Velho

Nome da Mãe: Maria Elisângela Cunha da Silva

Data:

24/03/2021

Horário: 08:30

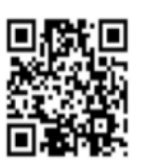

# Observações O cadastro para vacinação está disponível SOMENTE PARA MORADORES DO MUNICÍPIO DE PORTO VELHO. Haverá necessidade de anexar comprovação (título de eleitor ou comprovante de residência em seu nome) atualizados para validar seu cadastro.

Menores de 18 anos;

Pessoas que tiveram resultado de exame PCR positivo para COVID-19 com menos de 4 semanas;
 Pessoas que tomaram outra vacina nos últimos 15 días.

### QUANDO DEVO TOMAR A 2ª DOSE? 1ª DOSE CORONAVAC – 2ª DOSE com 28 dias; 1ª DOSE ASTRAZENICA – 2ª DOSE com 90 dias; 1ª DOSE PFIZER - 2ª DOSE até 90 dias;

Observe a anotação no seu cartão de vacina.

### QUAIS DOCUMENTOS APRESENTAR NO LOCAL DE VACINAÇÃO?

- Documento com foto que comprove grupo prioritário (crachá profissional ou carteira profissional);
   Cartão Nacional de Saúde CNS (cartão SUS);
- · Título de Eleitor ou Comprovante de residência em seu nome;
- Em caso de grupo comorbidades, apresentar Laudo Médico ou cartão do HIPERDIA para os diabéticos e hipertensos, prescrição médica e Carteira BPC para deficientes permanentes;

### Por favor não responder este E-mail!

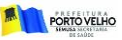

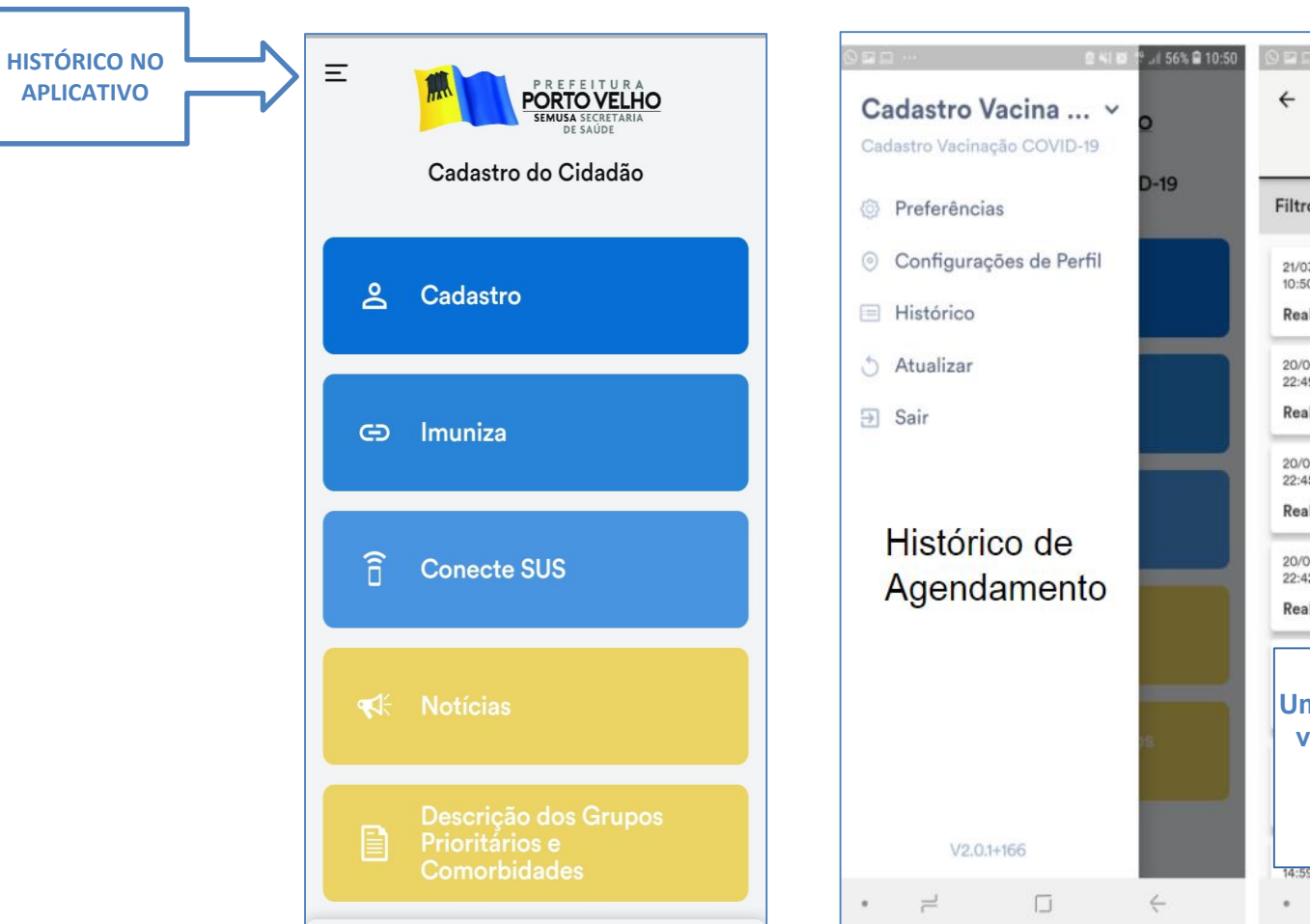

|                           | PEAL                     | TESTE    |
|---------------------------|--------------------------|----------|
| Filtro: est               | ta semana                | TESTE    |
| 21/03/21<br>10:50<br>Real | Letícia Arruda<br>Theves | Cadastro |
| 20/03/21<br>22:49<br>Real | Letícia Arruda<br>Theves | Cadastro |
| 20/03/21<br>22:45<br>Real | Letícia Arruda<br>Theves | Cadastro |
| 20/03/21<br>22:42<br>Real | Leticia                  | Cadastro |

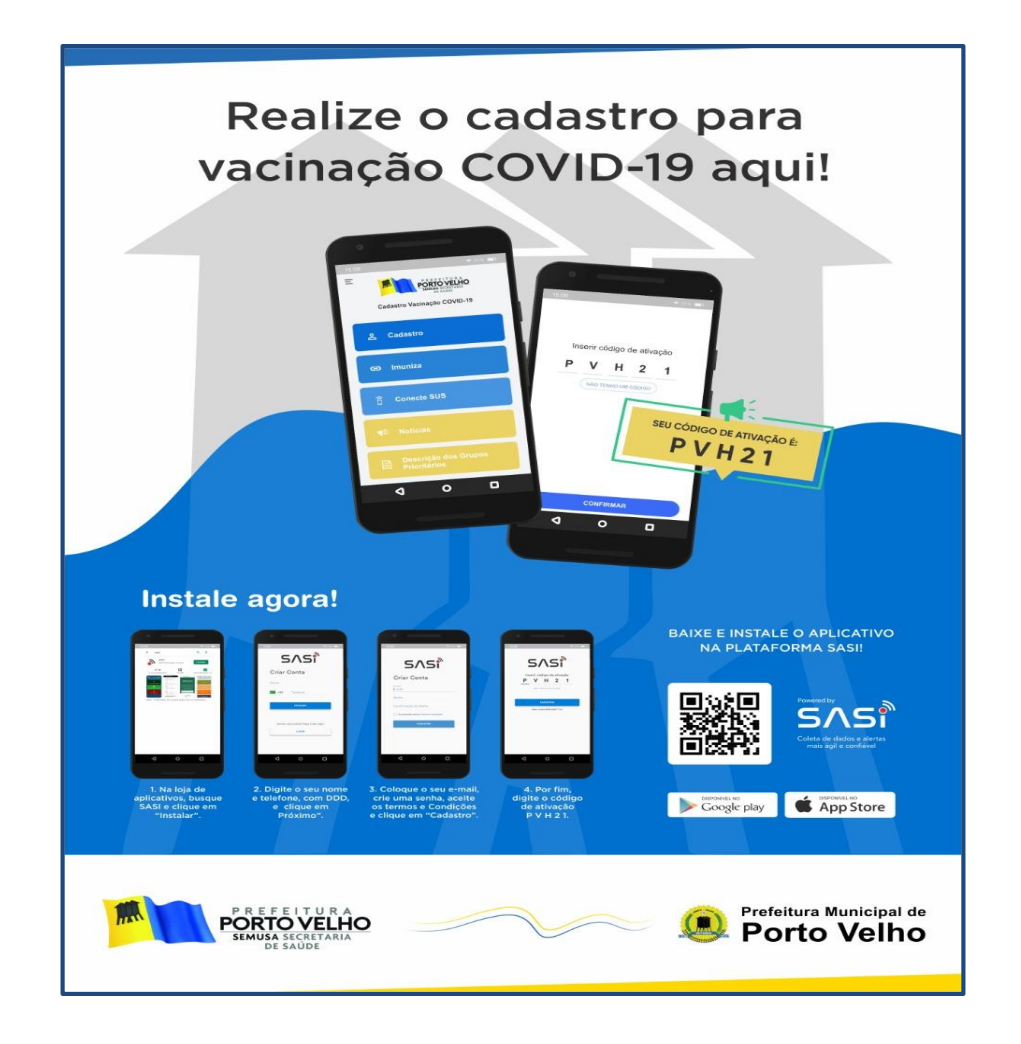

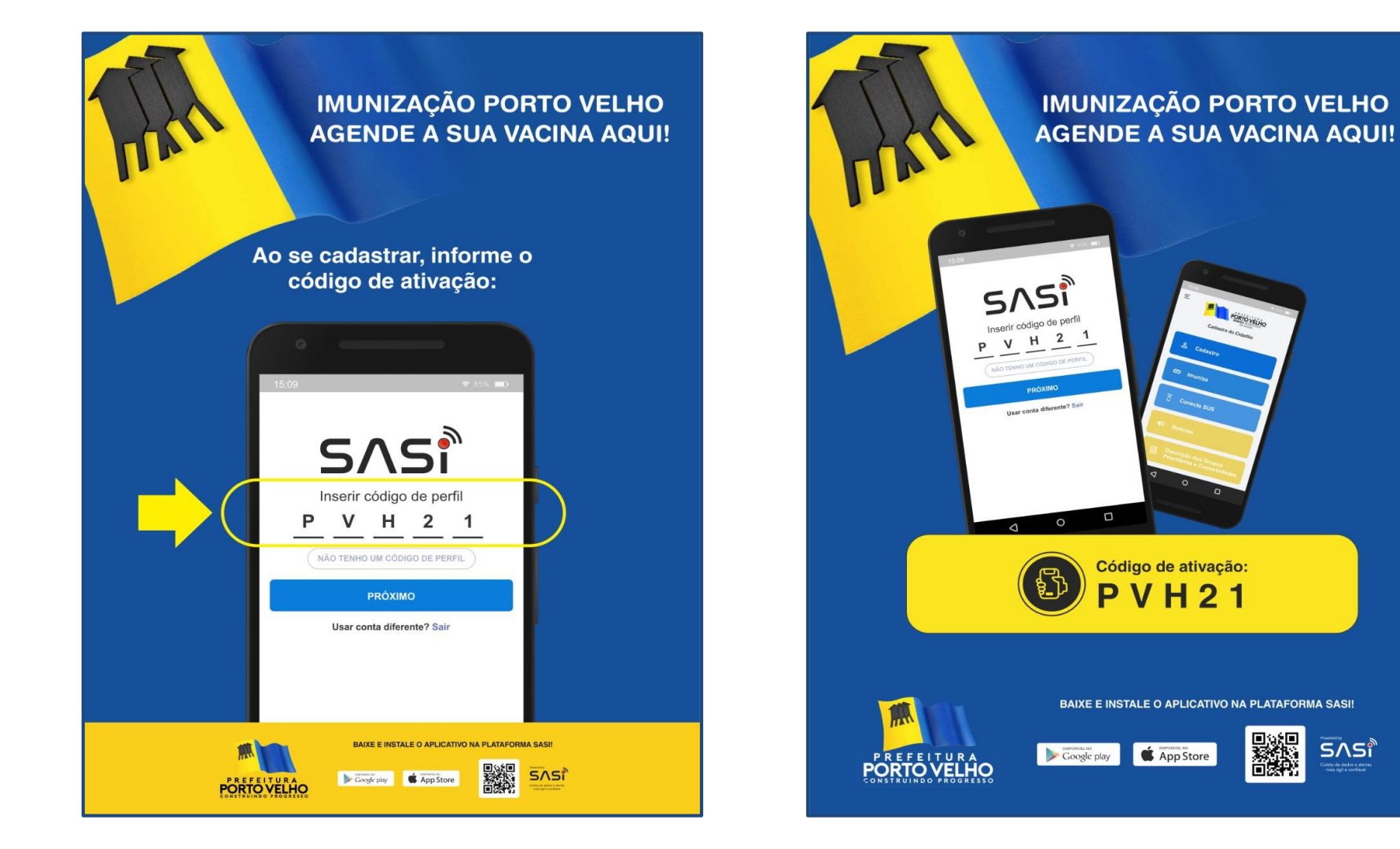

# Prefeitura disponibiliza 0800 para tirar dúvidas sobre o aplicativo SASI

57

O aplicativo tem como objetivo facilitar o processo de imunização contra a Covid-19. Em caso de dúvidas, a população pode entrar em contato pelo telefone **0800 647 5225**, das 7h às 21h.

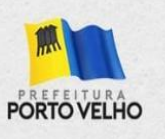

ORTO VELHO

ladastro do Cidadão

& Cadaste